Only the system administrator has access to the system configuration presets. These presets correspond to the hardware and software configuration of your machine.

#### 1 - The hardware parameters

1-1 The "ESC Settings" tab

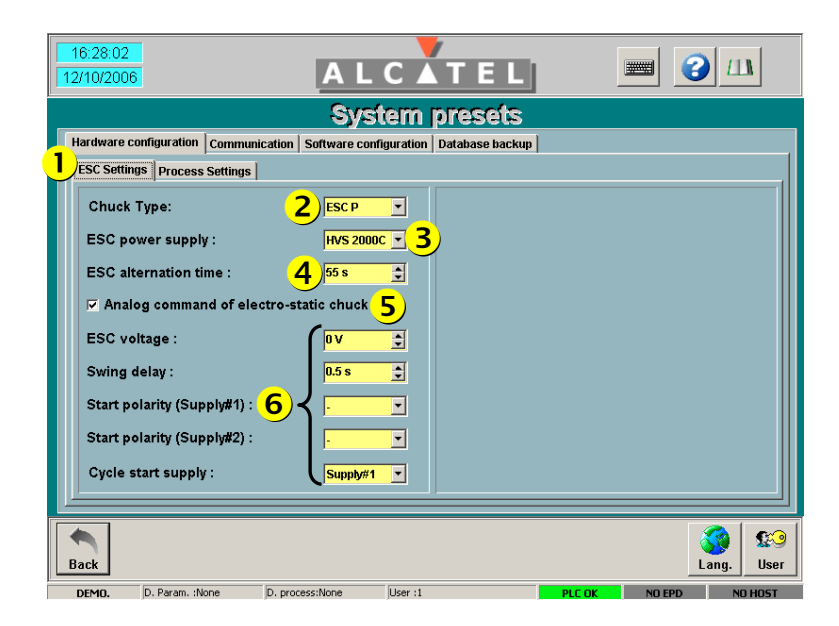

| ltem | Designation                                              | Signification                                              |  |
|------|----------------------------------------------------------|------------------------------------------------------------|--|
| 1    | Hardware<br>configuration tab<br>and ESC Settings<br>tab | Selection of the hardware parameters related to the chuck. |  |
| 2    | Chuck type                                               | Selection of the type of chuck fitted on your machine:     |  |
|      |                                                          | Mecha.: mechanical chuck                                   |  |
|      |                                                          | <b>ESC F</b> : ESC finger chuck                            |  |
|      |                                                          | <b>ESC P</b> : ESC PIN chuck.                              |  |

| 16:28:02                             |                                          |                       |
|--------------------------------------|------------------------------------------|-----------------------|
| 12/10/2006                           |                                          |                       |
|                                      | System presets                           |                       |
| Hardware configuration Communication | n Software configuration Database backup |                       |
| ESC Settings Process Settings        |                                          |                       |
| Chuck Type:                          |                                          |                       |
| ESC power supply :                   | HVS 2000C - 3                            |                       |
| ESC alternation time :               | <mark>4</mark> )55 s 🛟                   |                       |
| Analog command of electro            | -static chuck                            |                       |
| ESC voltage : 5                      | ov 主                                     |                       |
| Swing delay :                        | 0.5 s 👤                                  |                       |
| Start polarity (Supply#1) :          |                                          |                       |
| Start polarity (Supply#2) :          |                                          |                       |
| Cycle start supply :                 | Supply#1 -                               |                       |
|                                      |                                          |                       |
| •                                    |                                          | S 😵                   |
| Back                                 |                                          | Lang. User            |
| DEMO. D. Param. :None D. p           | rocess:None User :1                      | PLC OK NO EPD NO HOST |

| ltem | Designation             | Signification                                                                                                    |  |  |
|------|-------------------------|----------------------------------------------------------------------------------------------------|--|--|
| 3    | ESC power supply        | Selection of the model of ESC power supplies fitted on your machine:                                                                                                    |  |  |
|      |                         | None: if your machine is not equipped with a ESC chuck.                                                                                                    |  |  |
|      |                         | <ul> <li>HVS 1500: if your machine is equipped with a HVS 1500 ESC power supply.</li> </ul>                                                                                                    |  |  |
|      |                         | <ul> <li>HVS 2000C: if your machine is equipped with a HVS 2000C<br/>ESC power supply.</li> </ul>                                                                                                    |  |  |
| 4    | ESC alternation<br>time | When you select a ESC power supply (HVS 1500 or HVS 2000C model), you have to adjust the ESC alternation time. Whenever this time has elapsed, the power supplies polarity is inverted on the ESC chuck. |  |  |
|      |                         | Notes:                                                                                                    |  |  |
|      |                         | <ul> <li>this value is a default value applied only when there is no<br/>process in progress (i.e. during a semi-automatic transfer).</li> </ul>                                                         |  |  |
|      |                         | <ul> <li>during a process, this value is not used and the system sets the<br/>ESC alternation time set in the current step edition window.</li> </ul>                                                    |  |  |

| 16:28:02               |                                                      | 2 ш        |
|------------------------|------------------------------------------------------|------------|
| 12/10/2006             |                                                      |            |
|                        | System presets                                       |            |
| Hardware configuration | Communication Software configuration Database backup | 1          |
| ESC Settings Process S | Settings                                             |            |
| Chuck Type:            |                                                      |            |
| ESC power supply :     | : HVS 2000C 💽 3                                      |            |
| ESC alternation tim    | ne: <mark>4)</mark> 55 s 🛫                           |            |
| Analog command         | d of electro-static chuck                            |            |
| ESC voltage : 5        |                                                      |            |
| Swing delay :          | 0.5 s                                                |            |
| Start polarity (Supp   | oly#1) :                                             |            |
| Start polarity (Supp   | oly#2) : • • •                                       |            |
| Cycle start supply :   | : Supply#1 🔽                                         |            |
|                        |                                                      |            |
|                        |                                                      |            |
| Back                   |                                                      | Lang. User |
| D Davage there         | no Disconstitione literati                           | 10100      |

| ltem | Designation                                  | Signification                                                                                                    |  |
|------|----------------------------------------------|----------------------------------------------------------------------------------------------------|--|
| 5    | Analog command<br>of electro-static<br>chuck | Check this option if your machine is equipped to manage the ESC voltage. In that case, you have to adjust the power supplies voltage (" <b>ESC voltage</b> " parameter). |  |
|      | ESC voltage                                  | Notes:                                                                                                    |  |
|      |                                              | <ul> <li>this option is automatically selected if the ESC power supply is a<br/>HVS 2000C type.</li> </ul>                                                               |  |
|      |                                              | <ul> <li>this value is a default value applied only when there is no<br/>process in progress (i.e. during a semi-automatic transfer).</li> </ul>                         |  |
|      |                                              | <ul> <li>during a process, this value is not used and the system sets the<br/>ESC alternation time set in the step in progress.</li> </ul>                               |  |

|   | 16:28:02               |                             | CATEL                     |        |        | EIN      |
|---|------------------------|-----------------------------|---------------------------|--------|--------|----------|
|   | 12/10/2006             | AL                          |                           |        |        |          |
|   |                        | Syst                        | tem presets               |        |        |          |
| 2 | Hardware configuration | communication Software conf | iguration Database backup |        |        |          |
|   | ESC Settings Process S | ettings                     |                           |        |        |          |
|   | Chuck Type:            | 2 ESC P                     |                           |        |        |          |
|   | ESC power supply :     | HVS 2000                    | <mark>ः⊡3</mark> )        |        |        |          |
|   | ESC alternation tim    | e: <mark>4</mark> 55 s      | •                         |        |        |          |
|   | Analog command         | of electro-static chuck     |                           |        |        |          |
|   | ESC voltage : 5        | ov                          | •                         |        |        |          |
|   | Swing delay :          | 0.5 s                       | •                         |        |        |          |
|   | Start polarity (Supp   | ly#1):                      |                           |        |        |          |
|   | Start polarity (Supp   | ly#2) : <mark>0</mark> ] .  | •                         |        |        |          |
|   | Cycle start supply :   | Supply#1                    | <b>•</b>                  |        |        |          |
|   |                        |                             |                           |        |        |          |
|   |                        |                             |                           |        | 8      | 🔉 😥      |
|   | Back                   |                             |                           |        | La     | ng. User |
| Î | DEMO. D. Param. :None  | e D. process:None           | User :1                   | PLC OK | NO EPD | NO HOST  |

| ltem | Designation | Signification                                                                                                    |  |  |  |
|------|-------------|----------------------------------------------------------------------------------------------------|--|--|--|
| 6    |             | Characteristic parameters of the HVS 2000C ESC power supplies:                                                                                                    |  |  |  |
|      |             | <ul> <li>Swing temporization: Duration of the polarity change. It lets<br/>the voltage fall down because the polarity cannot be changed if<br/>the ESC voltage is present.</li> </ul> |  |  |  |
|      |             | <ul> <li>Start polarity (Supply #1): Initial polarity of the ESC power<br/>supply # 1.</li> </ul>                                                                                     |  |  |  |
|      |             | <ul> <li>Start polarity (Supply #2): Initial polarity of the ESC power<br/>supply # 2.</li> </ul>                                                                                     |  |  |  |
|      |             | Cycle start supply: example:                                                                                                    |  |  |  |
|      |             | Status of ESC ON                                                                                                    |  |  |  |
|      |             | Status of ESC ON                                                                                                    |  |  |  |
|      |             | Polarity of the ESC power supply #1                                                                                                    |  |  |  |
|      |             | Polarity of the ESC power supply #2                                                                                                    |  |  |  |
|      |             | Swing Alternation time Swing Alternation time Gwing Alternation time Swing Alternation time Alternation time                                                                          |  |  |  |

| 16:30:04<br>12/10/2006 ALC                                                                                        | TEL 2 1                                        |
|----------------------------------------------------------------------------------------------------|------------------------------------------------|
| System                                                                                                    | presets                                        |
| Hardware configuration 1 nunication Software configuration                                                        | Database backup                                |
| ESC Settings Process Settings                                                                                     |                                                |
| LF generator run mode<br>• Normal L.F.<br>• Pulsed L.F.<br>Temperature range :<br>Min : 30 °C \$<br>Max: 60 °C \$ | Fressure tolerance for process position mode : |
|                                                                                                    |                                                |
|                                                                                                    | S 🚱 😵                                          |
| Back D Param None D process/None User 1                                                                           | Lang. User                                     |

### 1-2 The "**Process Settings**" tab

| ltem | Designation                                                  | Signification                                                                                                    |
|------|--------------------------------------------------------------|----------------------------------------------------------------------------------------------------|
| 1    | Hardware<br>configuration tab<br>and Process<br>Settings tab | Selection of the hardware parameters related to the process (LF generator, Heated Liner, Working temperature, Pressure Tolerance). |

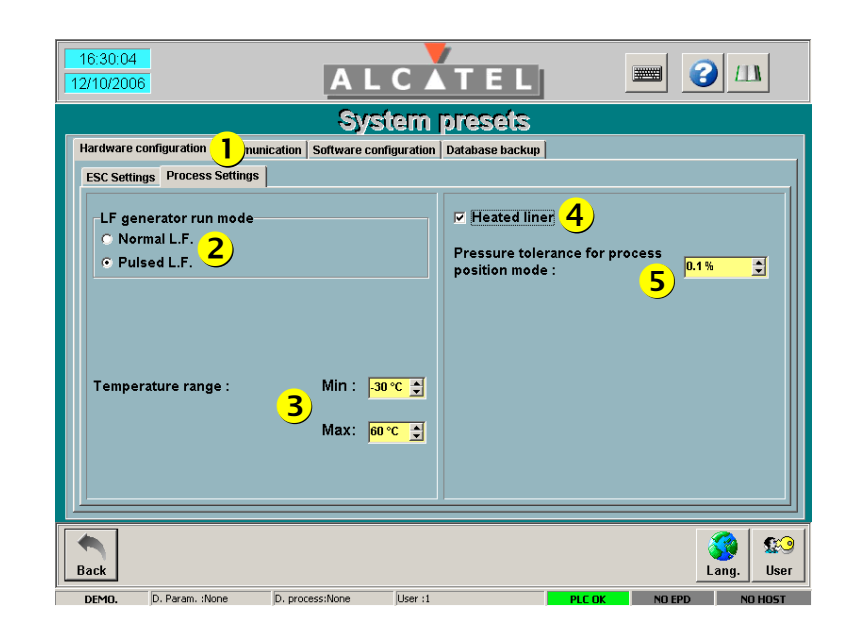

| ltem | Designation              | Signification                                                                                              |  |  |
|------|--------------------------|----------------------------------------------------------------------------------------------------|--|--|
| 2    | LF generator run<br>mode | If your machine is equipped with a LF type generator, you have to choose its operating mode:               |  |  |
|      |                          | <ul> <li>"Normal" mode: the incident power delivered by the generator<br/>is constant.</li> </ul>          |  |  |
|      |                          | <ul> <li>"Pulsed" mode: the incident power delivered by the generator is<br/>pulsed as follows:</li> </ul> |  |  |
|      |                          | Incident power<br>in W                                                                                     |  |  |
|      |                          | High level                                                                                                 |  |  |
|      |                          | Time in ms                                                                                                 |  |  |
|      |                          | 1: High level duration<br>2: Low level duration                                                            |  |  |
|      |                          | <b>Note</b> : the high and low levels for power and duration are set in the step edition window.           |  |  |

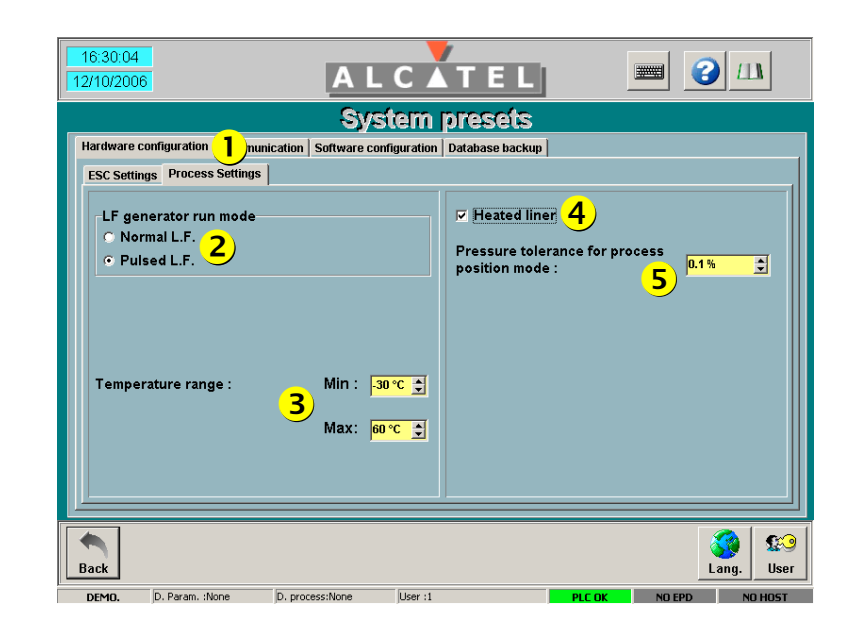

| ltem | Designation                                        | Signification                                                                                                    |
|------|----------------------------------------------------|----------------------------------------------------------------------------------------------------|
| 3    | Temperature<br>range                               | <ul> <li>if your machine is equipped with a liquid nitrogen bottle, set:</li> </ul>                                                                                                    |
|      |                                                    | Min = - 180 $^{\circ}$ C and Max = + 60 $^{\circ}$ C                                                                                                    |
|      |                                                    | <ul><li>if your machine is equipped with a chiller, set:</li></ul>                                                                                                    |
|      |                                                    | Min = - 30 $^{\circ}$ C and Max = + 60 $^{\circ}$ C                                                                                                    |
| 4    | Heated liner                                       | Check this option if your machine is equipped with a heated liner on the reactor.                                                                                                    |
| 5    | Pressure tolerance<br>for process<br>position mode | The position of the throttle valve is adjusted to reach the pressure preset value. As long as the pressure value is equal to this preset value <u>+</u> the pressure tolerance value (in percentage), the position of the throttle valve does not change. |

### 2 - The communication parameters

| 16:30:51<br>12/10/2006                 | ALCATEL                                                                                                    |                        | 3 Ш                                   |
|----------------------------------------|----------------------------------------------------------------------------------------------------|------------------------|---------------------------------------|
| 1                                      | System presets                                                                                                    |                        |                                       |
| Hardware configuration Communication   | Software configuration Database backup                                                                                                    |                        |                                       |
| ا<br>آ Parameters<br>آ<br>آ Parameters | Bar code reader 2<br>Communication SecsII/EPD 3<br>EPD with pattern recognition 4<br>Communication SecsII/Host 5<br>Semisysco EPD communication | •)<br><mark>6</mark> ) |                                       |
| Back                                   |                                                                                                    |                        | Image: ControlImage: ControlLang.User |
| DEMO. D. Param. :None D. proce         | ss:None User :1                                                                                                    | PLC OK NO EPD          | DISABLED                              |

| ltem | Designation                     | Signification                                                                                                    |  |
|------|---------------------------------|----------------------------------------------------------------------------------------------------|--|
| 1    | Communication configuration tab | Selection of the communication parameters.                                                                                                    |  |
| 2    | Bar code reader                 | Check this option if you want to use a bar code reader to<br>automatically enter the batch name of your cassette (only for the<br>machines equipped with an atmospheric robot). |  |
| 3    | Communication<br>SECSII / EPD   | Check this option if the link between the EPD system and PC is a<br>SECSII link.<br>If you check this option, you must configure the communication<br>parameters as follows:    |  |
|      |                                 | <ul> <li>serial port: COM3</li> <li>9 600 bauds</li> <li>Retry limit: 2</li> <li>Device ID: 0</li> <li>T1 = 1s, T2 = 5 s, T3 = 30 s and T4 = 25 s.</li> </ul>                   |  |

| 16:30:51<br>12/10/2006 ALCATEL 3                                                                                                    | I          |
|----------------------------------------------------------------------------------------------------|------------|
| 1 System presets                                                                                                    |            |
| Hardware configuration Communication Software configuration Database backup                                                                                                    |            |
| □ Bar code reader 2<br>□ Parameters □ Communication SecsII/EPD 3<br>□ EPD with pattern recognition 4<br>□ Communication SecsII/Host 5<br>□ Parameters □ Semisysco EPD communication 6 |            |
|                                                                                                    | <b>£</b> 2 |
| Lang.                                                                                                    | User       |

| ltem | Designation                     | Signification                                                                                                    |
|------|---------------------------------|----------------------------------------------------------------------------------------------------|
| 4    | EPD with pattern recognition    | Check this option if your machine is equipped with an EPD system using pattern recognition.                                                                                                    |
| 5    | Communication<br>SECS II / Host | Check this option if you want to use a Host computer.<br>When this option is unchecked, « <b>NO HOST</b> » is displayed in the status<br>bar at the right bottom of the screen.<br>When this option is checked, communication with Host computer is<br>active. The state displayed in the status bar depends of the<br>communication state between the Host computer and AMS200<br>application. |
| 6    | Semisysco EPD<br>Communication  | Check this option if your machine is equipped with an integrated EDP<br>system controller.<br>If you check this option, you must configure the communication<br>parameters as follows:<br><b>IP</b> : 10.1.0.10<br><b>Port</b> : 5000                                                                                                    |

#### 3 - The software parameters

3-1 The "PLC soft settings" tab

|   | 16:31:33<br>12/10/2006 |                        | A L                                         | CATEL                                                                                         |                                               |        | о П        | l                  |
|---|------------------------|------------------------|---------------------------------------------|-----------------------------------------------------------------------------------------------|-----------------------------------------------|--------|------------|--------------------|
|   |                        |                        | <u> </u>                                    | tem presets                                                                                   | ,                                             |        |            |                    |
| 1 | Hardware c             | enfiguration   Communi | cation Software co                          | mguration   Database backi                                                                    | <b>q</b> i                                    |        |            |                    |
| - |                        | <u>(či</u>             | 2) ⊽ Si<br>□ N:<br>4) ⊽ C<br>Parameters ⊽ G | top process on He alar<br>2 heater control (CZ42/<br>hiller alarm control (HT<br>as ballast 5 | n (Alarm # 1249)<br>HTR3T) <b>3</b> )<br>R6T) |        |            |                    |
|   | Back                   |                        |                                             |                                                                                               |                                               |        | S<br>Lang. | <b>£</b> ⊘<br>User |
|   | DEMO                   | D Decem Mana           | D. process:None                             | Licer 11                                                                                      | DI C OY                                       | NO FOD | DI         | CADLED             |

| ltem | Designation                                                   | Signification                                                                                                    |
|------|---------------------------------------------------------------|----------------------------------------------------------------------------------------------------|
| 0    | Software<br>configuration tab<br>and PLC soft<br>settings tab | Selection of the software parameters related to the PLC.                                                                                                    |
| 2    | Stop process on<br>He alarm (Alarm<br>#1249)                  | Check this option if you want to stop the current process if an anomaly<br>has been detected about the He backside cooling pressure. In this<br>case, a fault is triggered. |
| 3    | N2 heater control<br>(CZ42 / HTR3T)                           | Check this option if your machine is equipped with a liquid nitrogen bottle.                                                                                                |
| 4    | Chiller alarm<br>control (HTR6T)                              | Check this option if your machine is equipped with a chiller giving HTR6T feedback information (chiller OK).                                                                |

| Software configuration       Software configuration       Database backup         PLC soft settings       C       Software configuration       Database backup         PLC soft settings       C       Software configuration       Database backup         PLC soft settings       C       Software configuration       Database backup         PLC soft settings       C       Software configuration       Database backup         Image: Plot settings       Plot settings       Image: Plot settings       Image: Plot settings         Image: Plot settings       Image: Plot settings       Image: Plot settings       Image: Plot settings         Image: Plot settings       Image: Plot settings       Image: Plot settings       Image: Plot settings         Image: Plot settings       Image: Plot settings       Image: Plot settings       Image: Plot settings         Image: Plot settings       Image: Plot settings       Image: Plot settings       Image: Plot settings         Image: Plot settings       Image: Plot settings       Image: Plot settings       Image: Plot settings         Image: Plot settings       Image: Plot settings       Image: Plot settings       Image: Plot settings         Image: Plot settings       Image: Plot settings       Image: Plot settings       Image: Plot settings         Imag                                                                                                    | 16:31:33<br>12/10/2006 | ALCATE                                                       |                                          |       | I                  |
|----------------------------------------------------------------------------------------------------|------------------------|--------------------------------------------------------------|------------------------------------------|-------|--------------------|
| Hardware configuration Communication Software configuration Database backup<br>PLC soft settings PC soft settings<br>2 F Stop process on He alarm (Alarm # 1249)<br>N2 heater control (CZ42/HTR3T) 3<br>4 F Chiller alarm control (HTR6T)<br>3 F Parameters F Gas ballast 5<br>Back                                                                                                    |                        | S <mark>1)</mark> tem preset                                 | S                                        |       |                    |
| PLC soft settings PC soft settings<br>2 F Stop process on He alarm (Alarm # 1249)<br>N2 heater control (CZ42/HTR3T) 3<br>4 F Chiller alarm control (HTR6T)<br>3 Farameters F Gas ballast 5<br>Back                                                                                                    | Hardware co            | nfiguration Communication Software configuration Database ba | ckup                                     |       |                    |
| 2) F Stop process on He alarm (Alarm # 1249)<br>N2 heater control (CZ42/HTR3T) 3<br>4) F Chiller alarm control (HTR6T)<br>(7) Parameters F Gas ballast 5<br>Back                                                                                                    | PLC soft se            | ttings PC soft settings                                      |                                          |       |                    |
| 4 ⊂ Chiller alarm control (HTR6T)<br>② Parameters ⊂ Gas ballast 5<br>Back                                                                                                    |                        | 2 ⊽ Stop process on He al                                    | arm (Alarm # 1249)<br>12/HTR3T) <b>3</b> |       |                    |
| Image: Second second second |                        | 4 ⊽ Chiller alarm control (I                                 | HTR6T)                                   |       |                    |
| Back Lang. User                                                                                                    |                        | <u></u> @ Parameters                                         |                                          |       |                    |
| Back 29                                                                                                    |                        |                                                              |                                          |       |                    |
|                                                                                                    | Back                   |                                                              |                                          | Lang. | <b>£</b> ⊙<br>User |

| ltem | Designation | Signification                                                                                                    |
|------|-------------|----------------------------------------------------------------------------------------------------|
| 5    | Gas ballast | Check this option to perform gas ballast during a transfer in automatic mode.                                                                                                    |
|      |             | If you check this option, click on the " <b>Parameters</b> " button. The following window is opening:                                                                                                    |
|      |             | Ges ballest presets                                                                                                    |
|      |             | Gas name : 1 - SF6 <ul> <li>choose which gas you want to use for ballast and its corresponding flow.</li> </ul>                                                                                                    |
|      |             | Gas ballast stopping mode :<br>Manual : Stop on user request<br>Stop delay 0 min<br>Close Close |
|      |             | <b>Note</b> : if you choose the <b>"Manual : Stop on user request"</b> option, you have to stop the function in semi-automatic mode.                                                                                                    |

#### 3-2 The "PC soft settings" tab

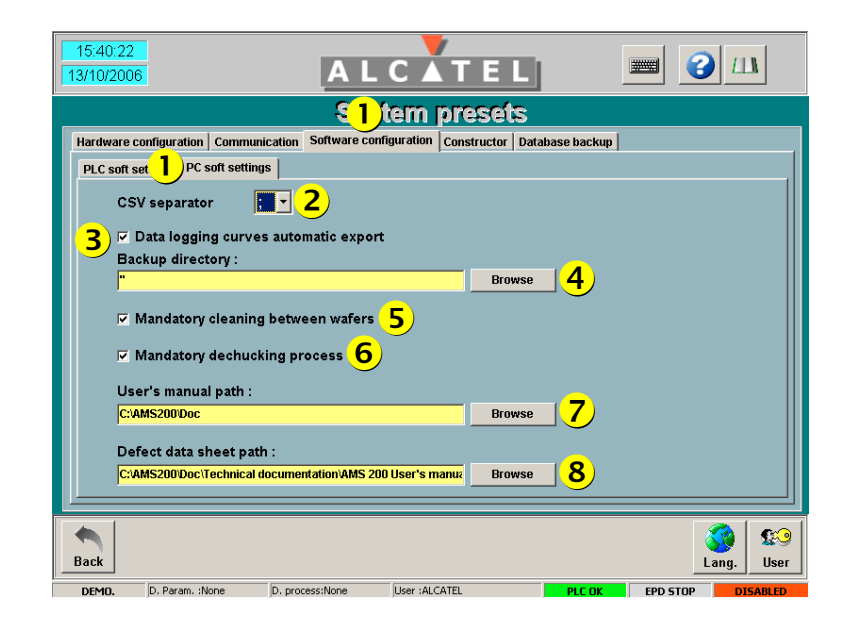

| ltem | Designation                                                  | Signification                                                                                                    |
|------|--------------------------------------------------------------|----------------------------------------------------------------------------------------------------|
|      | Software<br>configuration tab<br>and PC soft<br>settings tab | Selection of the software parameters related to the PC.                                                                                                    |
| 2    | CSV separator                                                | Selection of the CSV separator type used when exporting the data logging files. Default value is ";".                                                                                                    |
| 3    | Data logging<br>curves automatic<br>export                   | When this option is checked, the data logging curves are automatically saved to a text file (.csv extension) at the end of batch processing, in the directory selected in the combo box (item <b>4</b> ). So, they can be used by a standard spread sheet software. |
| 4    | Back up directory                                            | Combo box available only if the " <b>Data logging curves automatic</b><br><b>export</b> " option (item <b>3</b> ) has been checked. It allows you to select the<br>directory in which the data logging curves will be saved at the end of<br>batch processing.      |

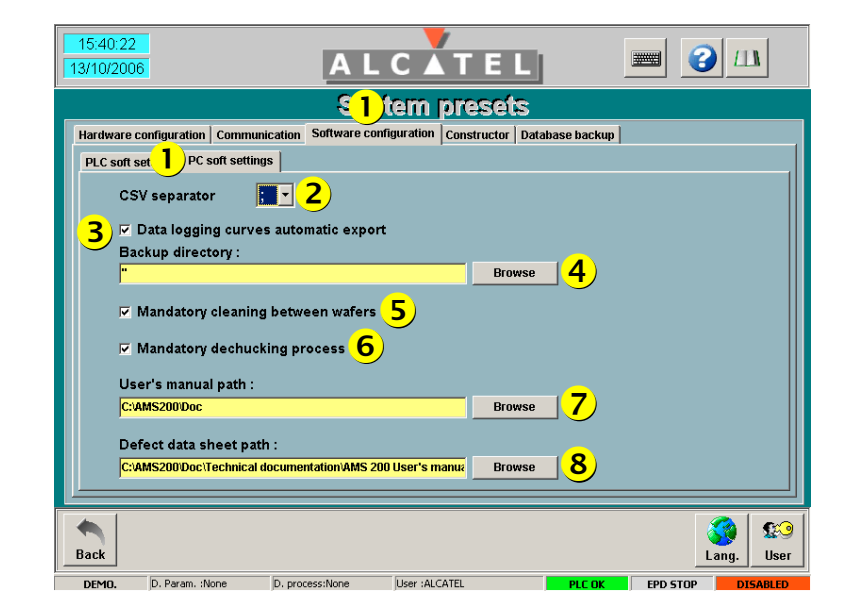

| ltem | Designation                                                                                                    | Signification                                                                                                    |
|------|----------------------------------------------------------------------------------------------------|----------------------------------------------------------------------------------------------------|
| 5    | Mandatory                                                                                                    | When this option is checked:                                                                                                    |
|      | wafers                                                                                                    | <ul> <li>a cleaning recipe is automatically carried out after each etching<br/>recipe and after the dechucking recipe if it has been selected.</li> </ul>                                               |
|      |                                                                                                    | <ul> <li>when you want to run a batch processing, you must select a<br/>cleaning recipe in the "Run Process" screen otherwise, you<br/>cannot launch the batch processing execution order.</li> </ul>   |
| 6    | Mandatory<br>dechucking <b>Important</b> : this option is available only if your machine<br>with an ESC PIN chuck. |                                                                                                    |
|      | process                                                                                                    | When this option is checked:                                                                                                    |
|      |                                                                                                    | <ul> <li>a dechucking recipe is automatically carried out after each<br/>etching recipe and before the cleaning recipe if it has been<br/>selected.</li> </ul>                                          |
|      |                                                                                                    | <ul> <li>when you want to run a batch processing, you must select a<br/>dechucking recipe in the "Run Process" screen otherwise, you<br/>cannot launch the batch processing execution order.</li> </ul> |
| 7    | User's manual<br>path                                                                                              | This combo box allows you to define the directory in which the machine user's manual will be saved.                                                                                                    |
| 8    | Defect data sheets<br>path                                                                                         | This combo box allows you to define the directory in which the defect data sheets will be saved.                                                                                                    |

#### 4 - Database backup

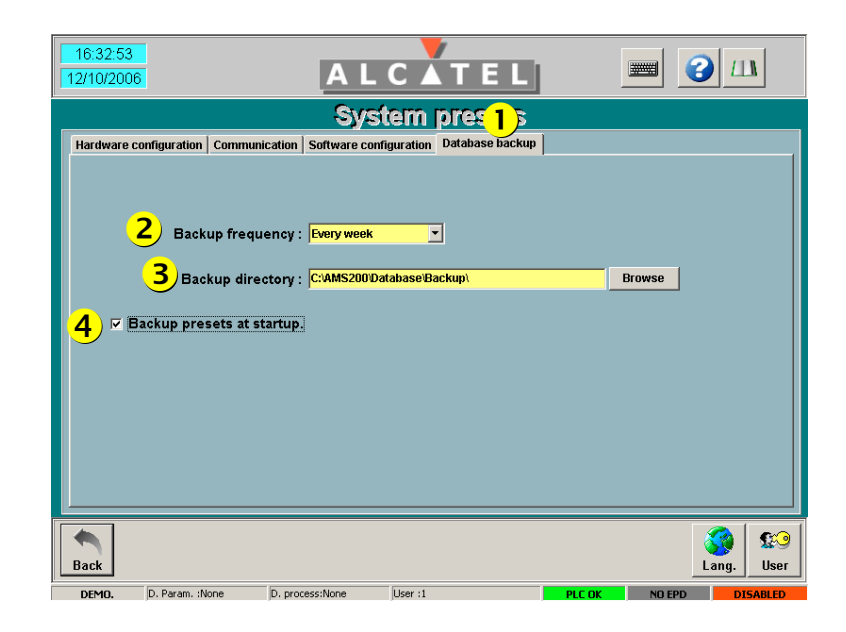

| ltem | Designation                          | Signification                                                                                                    |
|------|--------------------------------------|----------------------------------------------------------------------------------------------------|
| 1    | Database backup<br>configuration tab | Selection of the backup parameters.                                                                                    |
| 2    | Backup frequency                     | Specifies how often you want to automatically save the AMS 200 database.                                               |
| 3    | Backup directory                     | Selection of the directory in which the AMS 200 database file will be saved.                                           |
| 4    | Backup presets at<br>startup         | When this option is checked, the AMS 200 database is automatically saved whenever the AMS 200 application is launched. |